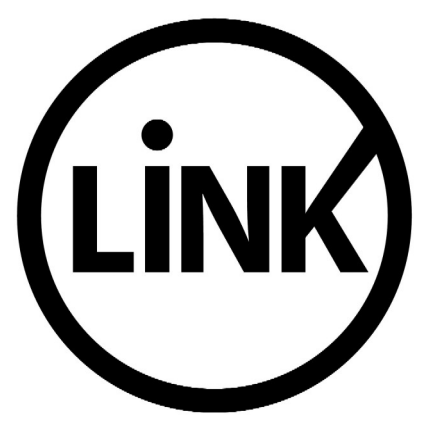

# BANCA ELECTRÓNICA PARA EMPRESAS

# **GUÍA DE APLICACIONES / SISTEMAS PARA CLIENTES**

**USUARIO FINAL** 

**INGRESO AL SISTEMA** 

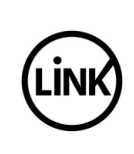

| GUÍA DE APLICACIONES / SISTEMAS PARA CLIENTES | Referencia    |         |
|-----------------------------------------------|---------------|---------|
| BANCA ELECTRÓNICA PARA EMPRESAS               | Vigente desde |         |
| USUARIO FINAL                                 | Capítulo      |         |
| Accesos al Sistema                            | Página        | 2 de 20 |

| 1   | Objetivo                           | .3 |
|-----|------------------------------------|----|
| 2   | Consideraciones Generales          | .3 |
| 2.1 | Acceso por Carga de Claves         | .3 |
| 2.2 | Acceso por Ingreso a Banca Empresa | .4 |
| 3   | Accesos al Sistema                 | .5 |
| 3.1 | Acceso por Carga de Claves         | .5 |
| 3.2 | Acceso por Ingreso a Banca Empresa | 10 |
| 3.3 | Produntas Fracuentas               | 16 |

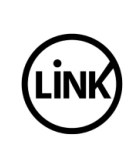

# 1 Objetivo

Describir el acceso al sistema de Banca Electrónica para Empresas por parte de los usuarios finales de la misma.

# 2 Consideraciones Generales

## 2.1 Acceso por Carga de Claves

El acceso por Carga de Claves se utiliza en los siguientes casos:

- Acceso por primera vez (Usuario Nuevo)
- Modificación de los datos para el acceso al sistema

## <u>Acceso por primera vez.</u>

El acceso por primera vez debe ser utilizado por aquellos usuarios nuevos para la definir tanto el Nombre de Usuario como su clave personal.

"Nombre de Usuario". Es obligatorio para todos los usuarios finales que accedan al Sistema de Banca Electrónica para Empresas.

El "Nombre de Usuario" a utilizar debe ser fácil de recordar.

Debe tener una longitud entre 8 y 15 dígitos, con las siguientes limitaciones:

- Sólo se permiten letras (no se permite la ñ), números y carácter "\_" (guión bajo).
- No se permiten más de dos caracteres iguales consecutivos.
- No se permiten nombres de usuarios formados sólo por números.
- Modificación de los datos para el acceso al sistema.

El acceso por primera vez también puede ser utilizado para modificar los datos definidos para el acceso por razones de seguridad, cuando el usuario considera que los datos definidos están comprometidos, u otras razones como el olvido de la clave, etc.

En estos casos puede ingresar nuevamente los datos, aplicando lo indicado en el Punto 3.1. Acceso por Carga de Claves, como si se ingresara por primera vez, para lo cual <u>debe tener en su poder una nueva la clave CIU</u> entregada por la entidad bancaria.

El usuario puede volver a utilizar el "Nombre del Usuario" siempre y cuando no se encuentre bloqueado en la base de datos.

### **IMPORTANTE:**

Para llevar a cabo cualquiera de los casos señalados, es necesario que el usuario cuente con la correspondiente clave CIU impresa.

La clave CIU tiene validez única, esto significa que una vez utilizada en forma exitosa en cualquiera de los casos citados, no puede se utilizada nuevamente. En caso de necesidad el usuario debe solicitar la generación de una nueva clave CIU.

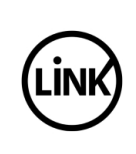

## 2.2 Acceso por Ingreso a Banca Empresa.

El login incluye un mecanismo de seguridad que consiste en el uso el uso del captcha, para evitar que la clave sea descubierta o bloqueada en forma maliciosa.

El captcha es una prueba que consiste en que el usuario introduzca un conjunto de caracteres que se muestran en una imagen distorsionada que aparece en la pantalla.

El captcha se presenta luego del primer intento fallido de login.

El ingreso de un Captcha tiene un límite de intentos fallidos. Por cada ingreso incorrecto del Captcha se incrementa un "Contador de Captcha", hasta que se llegue al límite permitido.

Al alcanzar el límite, el sistema bloquea al usuario temporalmente (en horas), la duración del bloqueo es determinado por la entidad bancaria.

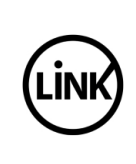

| GUÍA DE APLICACIONES / SISTEMAS PARA CLIENTES | Referencia    |         |
|-----------------------------------------------|---------------|---------|
| BANCA ELECTRÓNICA PARA EMPRESAS               | Vigente desde |         |
| USUARIO FINAL                                 | Capítulo      |         |
| Acceso al Sistema                             | Página        | 5 de 20 |

# **3** Accesos al Sistema

## 3.1 Acceso por Carga de Claves

Al ingresar al sistema se presenta la siguiente pantalla:

|                              |                  | banca empresas    |                                                                                                    |          |
|------------------------------|------------------|-------------------|----------------------------------------------------------------------------------------------------|----------|
|                              |                  |                   | Bienvenido a la Banca Electrónica para Empresas         Carga de Claves       Igreso a Banca Empresa         Preguntas Frecuentes         Seguridad en operaciones por Home Banking / Banca para Empresas.         Recuerde que esta Eritidad no envía corresa electrónicos (email) ni realiza llamados telefónicos para electrónicos (email) ni realiza llamados telefónicos para el acitar cambio o confirmación de dudos personles (rúmero de cuenta, nombre de usacio), clave de acceso). Red Link S.A. en ningún caso se comunicará con Ud. requirfendole este tipo de información. |          |
| Para ingresa<br>siguiente pa | ar por<br>ntalla | primera vez, debe | utilizar la opción <u>Carga de Claves</u> que pre                                                                                                    | senta la |

| GUÍA DE APLICACIONES / SISTEMAS PARA CLIENTES | Referencia    |         |
|-----------------------------------------------|---------------|---------|
| BANCA ELECTRÓNICA PARA EMPRESAS               | Vigente desde |         |
| USUARIO FINAL                                 | Capítulo      |         |
| Acceso al Sistema                             | Página        | 6 de 20 |
|                                               |               |         |

| UNK ba             | nca empresas                      |                                                                                                    |
|--------------------|-----------------------------------|----------------------------------------------------------------------------------------------------|
|                    | NK                                | Bienvenido a la Banca Electrónica para Empresas                                                                                                    |
|                    |                                   | Seguridad en operaciones por Home Banking / Banca para Empresas.<br>Recuerde que esta Entidad no envía corresa electrónicos (email) ni realiza lamados telefónicos para i<br>solicitar cambio o confirmación de datos personales (número de cuenta, nombre de usuario, clave de<br>acceso). Red Link S.A. en ningún caso se comunicará con U.J. requiriéndole este tipo de información.                                                                                                    |
|                    |                                   | Versign<br>Secure CertiSur                                                                                                    |
|                    |                                   |                                                                                                    |
|                    |                                   | .a.                                                                                                    |
| ısuario debe ingre | sar su número de                  | e CUIT o CUIL correspondiente.                                                                                                    |
| usuario debe ingre | sar su número de<br>Inca empresas | e CUIT o CUIL correspondiente.<br>20/12/2011                                                                                                    |
| usuario debe ingre | sar su número de<br>Inca empresas | e CUIT o CUIL correspondiente.<br>20/12/2011<br>Bienvenido a la Banca Electrónica para Empresas<br>Cutr de la empresa:<br>Cutr de la empresa: |
| usuario debe ingre | sar su número de<br>Inca empresas | e CUIT o CUIL correspondiente.<br>Description of the description of the description of the                                                                                                    |
| usuario debe ingre | sar su número de<br>anca empresas | e cur o cur o cur o concesso de concesso de la concesso de la conceseo de la conceseo de la conc                                                                                                    |
| usuario debe ingre | sar su número de<br>Inca empresas | e current of current point point and a series de la serie de la serie de la                                                                                                    |

| (                         | GUÍA DE APLICACIONES / SISTEMAS PARA CLIENTES                                                                                         | Referencia                           |                 |
|---------------------------|----------------------------------------------------------------------------------------------------|--------------------------------------|-----------------|
|                           | BANCA ELECTRÓNICA PARA EMPRESAS                                                                                                    | Vigente desde                        |                 |
|                           | USUARIO FINAL                                                                                                    | Capítulo                             |                 |
|                           | Acceso al Sistema                                                                                                    | Página                               | 7 de 20         |
| Si se sele<br>permite lii | cciona el botón <u>Volver</u> se retorna a la pantalla anterior. Con<br>mpiar todos los datos de la pantalla en caso de haber cometio | n el botón <u>B</u><br>lo algún erro | orrar se<br>or. |

Al seleccionar el botón <u>Continuar</u> se presenta la siguiente pantalla:

| banca empresas                  |                                                                                                    |
|---------------------------------|----------------------------------------------------------------------------------------------------|
| BANCA ELECTRÓNICA PARA EMPRESAS | 28/12/2                                                                                                    |
|                                 | Bienvenido a la Banca Electrónica para Empresas                                                                                                    |
|                                 | Deseo utilizar teclado virtual.                                                                                                    |
|                                 | Ingrese una Clave de acceso:                                                                                                    |
|                                 | ingrese nuevamente la Clave:                                                                                                    |
|                                 | Ingrese el CIU:                                                                                                    |
|                                 | Enviar Borrar                                                                                                    |
|                                 |                                                                                                    |
|                                 | Seguridad en operaciones por Home Banking / Banca para Empresas.                                                                                                    |
|                                 | recuerde que esta cituata no envira correos electronicos (emai) ni realiza inamatos terentinos para<br>solicitar combio o contirmación de datos personales (número de cuenta), nombre de usuario, clave de<br>acceso). Red Link S.A. en ningún caso se comunicará con Ud. requiriéndole este tipo de información. |
|                                 |                                                                                                    |
|                                 |                                                                                                    |
|                                 |                                                                                                    |
|                                 |                                                                                                    |
|                                 |                                                                                                    |

Debe ingresar una clave numérica de seis dígitos y, a continuación, ingresar nuevamente la clave a utilizar.

Se permite el ingreso de la contraseña a partir de un teclado virtual.

El teclado virtual se utiliza para dar mayor seguridad a la aplicación. Se permite ingresar información en la PC haciendo click sobre un teclado que se muestra en pantalla (sin necesidad de presionar ninguna tecla).

La distribución de las teclas en el teclado virtual no es la misma que la de un teclado común. Esto se realiza para evitar que a pesar de no poder registrar las teclas, sí se registren las coordenadas donde se hace un click.

Las teclas se mezclan en forma aleatoria cada vez que se ingresa al teclado virtual, minimizando de esta manera la posibilidad de que los datos sean registrados.

El sistema presenta en la misma pantalla de Login, la opción de habilitar el teclado virtual. En caso de ser necesario aparece la imagen del teclado virtual y al hacer click se escribirá con el mouse en vez de con el teclado.

Sólo presenta las teclas permitidas para el ingreso de la contraseña (numérico, alfanumérico, con caracteres especiales, etc.

| GUÍA DE APLICACIONES / SISTEMAS PARA CLIENTES | Referencia    |         |
|-----------------------------------------------|---------------|---------|
| BANCA ELECTRÓNICA PARA EMPRESAS               | Vigente desde |         |
| USUARIO FINAL                                 | Capítulo      |         |
| Acceso al Sistema                             | Página        | 8 de 20 |
|                                               |               |         |

El usuario puede desactivar el teclado virtual. Si se deshabilita el sistema borra el contenido del campo contraseña. La pantalla a continuación es un ejemplo de Login con teclado virtual activado.

| JANCA ELECTRÓNICA PARA EMPRESAS | 28/12/2                                                                                                    |
|---------------------------------|----------------------------------------------------------------------------------------------------|
|                                 | Bienvenido a la Banca Electrónica para Empresas                                                                                                    |
|                                 | 1 7 8 Aceptar Deseo utilizar teciado virtual.                                                                                                    |
|                                 | 3         5         2         Volver         Ingrese una Clave de acceso:           6         4         0         Cerrar         Encrar                                                                    |
|                                 | S Limpiar  Ingrese nuevamente la Ulave:  Ingrese su usuario:                                                                                                    |
|                                 | Ingrese el CIU:                                                                                                    |
|                                 | Enviar Borrar                                                                                                    |
|                                 |                                                                                                    |
|                                 | Seguridad en operaciones por Home Banking / Banca para Empresas.                                                                                                    |
|                                 | solicar cambio o confirmación de datos personales rúmano de cuerta, portente e la usuario, cleve de<br>acceso). Red Link S.A. en ningún caso se comunicará con Ud. requiriéndole este tipo de información. |
|                                 |                                                                                                    |
|                                 | Verisign Certification                                                                                                    |
|                                 |                                                                                                    |

Luego del ingreso de la contraseña, ingresar el "Nombre de Usuario" que lo identificará en el sistema.

Este usuario debe tener una longitud entre ocho y quince dígitos, utilizando números y letras. Como carácter especial se puede utilizar únicamente el "\_" (guión bajo).

Por último se incorpora la clave "CIU" recibida de la entidad bancaria. La pantalla queda de la siguiente manera:

| GUÍA DE APLICACIONES / SISTEMAS PARA CLIENTES | Referencia    |         |
|-----------------------------------------------|---------------|---------|
| BANCA ELECTRÓNICA PARA EMPRESAS               | Vigente desde |         |
| USUARIO FINAL                                 | Capítulo      |         |
| Acceso al Sistema                             | Página        | 9 de 20 |

| banca empresas                                                             |                                                                                                    |
|----------------------------------------------------------------------------|----------------------------------------------------------------------------------------------------|
|                                                                            | Bienvenido a la Banca Electrónica para Empresas                                                                                                    |
|                                                                            | Seguridad en operaciones por Home Banking / Banca para Empresas.<br>Recuerde que esta Ertidad no envía correos electrónicos (emai) ni realiza lamados telefónicos para<br>solicitar canalo o confirmación de datos personales (número de cuerta, nontire de usuario, clave de<br>acceso). Red Link S.A. en ningún caso se comunicará con U.d. requiriéndele esta tipo de información. |
| eleccionar el botón <u>Enviar</u> se pr<br>esados fueron cargados en forma | esenta la siguiente pantalla que indica que los da<br>a satisfactoria:                                                                                                    |
| banca empresas                                                             |                                                                                                    |
|                                                                            | 28 /12 / 2011                                                                                                    |

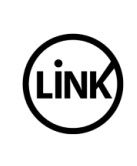

| GUÍA DE APLICACIONES / SISTEMAS PARA CLIENTES | Referencia    |          |
|-----------------------------------------------|---------------|----------|
| BANCA ELECTRÓNICA PARA EMPRESAS               | Vigente desde |          |
| USUARIO FINAL                                 | Capítulo      |          |
| Acceso al Sistema                             | Página        | 10 de 20 |
|                                               |               |          |

## **3.2** Acceso por Ingreso a Banca Empresa

Si el usuario ya está habilitado en el sistema, ingresa al mismo desde la siguiente pantalla, presionando el botón Ingreso a Banca Empresa:

| banca empresas |                                                                                                    |
|----------------|----------------------------------------------------------------------------------------------------|
|                | Bienvenido a la Banca Electrónica para Empresas     Carga de Claves Ingreso a Banca Empresa      Preguntas Frecuentes      Seguridad en operaciones por Home Banking / Banca para Empresas.      Recuerde que esta Entidad no envía correos electrónicos (emai) ni realiza llamados telefónicos para     solicitar cambio o confirmación de datos personales (número de cuerta, nombre de usuario, clave de     acceso). Red Link S.A. en ningún caso se comunicará con Ud. requiriéndole este lipo de información.                                                                   |
| banca empresas |                                                                                                    |
|                | Description       Benvenido a la Banca Electrónica para Empresas         Imprese su usurio:       umprerez         Unimerativa       Continuer         Securidad en operaciones por Home Banking / Banca para Empresas.       Securidad en operaciones por Home Banking / Banca para Empresas.         Securidad en operaciones por Home Banking / Banca para Empresas.       Securidad que esta Entidad no envín correce electrónicos (email) ni realiza llamados telefónicos para soceo). Red Link S.A. en ningún caso se comunicará con Ud. requiriéndoe este tipo de Información. |

|  | GUÍA DE APLICACIONES / SISTEMAS PARA CLIENTES | Referencia    |          |
|--|-----------------------------------------------|---------------|----------|
|  | BANCA ELECTRÓNICA PARA EMPRESAS               | Vigente desde |          |
|  | USUARIO FINAL                                 | Capítulo      |          |
|  | Acceso al Sistema                             | Página        | 11 de 20 |
|  |                                               |               |          |

En esta pantalla se ingresa el nombre del usuario y presiona la tecla <u>Continuar</u>. Si no se opera en un lapso de tiempo determinado la sesión expira de acuerdo a las normas vigentes emitida por el Banco Central, y muestra la siguiente pantalla con el mensaje:

| BANCA ELECTRÓNICA PARA EMPRESAS | Bienvenido a la Banca Electrónica para Empresas                                                                                                    |
|---------------------------------|----------------------------------------------------------------------------------------------------|
|                                 | Su sesión ha expirado. Por favor ingrese nuevamente.                                                                                                    |
|                                 | Ingrese su usuario: Continuar                                                                                                    |
|                                 | Seguridad en operaciones por Home Banking / Banca para Empresas.<br>Recuerde que esta Entidad no envía correos electrónicos (emai) ni realiza llamados telefónicos para<br>solicitar cambio o contrimación de datos personales (número de cuenta, nombre de usuario, clave de<br>acceso), Red Link S.A. en ningún caso se comunicará con Ud. requiriéndole este tipo de información. |
|                                 | Verisign<br>CertiSur                                                                                                    |
|                                 |                                                                                                    |
|                                 | 9. (C)                                                                                                    |

Luego de ingresar el usuario, el sistema solicita el ingreso de los siguientes datos:

- <u>CUIT de la Empresa</u>: Identifica la Clave Única de Identificación Tributaria de la Empresa.
- <u>Clave</u>: Ingresar clave de seis dígitos que incorporó cuando ingresó el Nombre de Usuario.

|  | GUÍA DE APLICACIONES / SISTEMAS PARA CLIENTES | Referencia    |          |
|--|-----------------------------------------------|---------------|----------|
|  | BANCA ELECTRÓNICA PARA EMPRESAS               | Vigente desde |          |
|  | USUARIO FINAL                                 | Capítulo      |          |
|  | Acceso al Sistema                             | Página        | 12 de 20 |
|  |                                               |               |          |

|                      | LINK                   | banca empresas                                                    |                                                                                                    |
|----------------------|------------------------|-------------------------------------------------------------------|----------------------------------------------------------------------------------------------------|
|                      |                        |                                                                   | Bienvenido a la Banca Electrónica para Empresas                                                                                                    |
|                      |                        |                                                                   | Seguridad en operaciones por Home Banking / Banca para Empresas.<br>Recuerde que esta Entidad no envie correce electrónicos (emai) ni realiza llamados telefónicos para<br>societar cambio o contirnación de datos personales (rúmero de cuerda, nombre de usuario, clave de<br>acceso). Red Link S.A. en ningún caso se comunicará con Ud. requiriéndole este tipo de información.                                                                                                    |
| Esta par             | ntalla tan             | nbién posee la opciór                                             | n de utilizar el teclado virtual sólo para el ingreso de                                                                                                    |
| la clave<br>El avata | y un ava<br>r se visua | tar que es la imagen<br>aliza al ingresar el no<br>banca empresas | de acceso personalizada.<br>mbre del usuario.                                                                                                    |
|                      | BARCA ELECT            | RÓNICA PARA EMIPRESAS                                             | Bienvenido a la Banca Electrónica para Empresas         Image: Curran de la contractiva de descritado virtual.         Image: Curran de la empresa:         Curran de la empresa:         Curran de la empresa:         Image: Curran de la empresa:         Image: Curran de la empresa: |
|                      |                        |                                                                   | Erussur attac                                                                                                    |

|  | GUÍA DE APLICACIONES / SISTEMAS PARA CLIENTES | Referencia    |          |
|--|-----------------------------------------------|---------------|----------|
|  | BANCA ELECTRÓNICA PARA EMPRESAS               | Vigente desde |          |
|  | USUARIO FINAL                                 | Capítulo      |          |
|  | Acceso al Sistema                             | Página        | 13 de 20 |
|  |                                               |               |          |

| <image/> <image/> <complex-block><complex-block><form><image/></form></complex-block></complex-block> | BAIICA ELECTRÓNICA PARA EMPRESAS | 28,112/2011                                                                                                    |
|----------------------------------------------------------------------------------------------------|----------------------------------|----------------------------------------------------------------------------------------------------|
| Verisien<br>Secure CortiSur Atter                                                                     | LINK                             | Bienvenido a la Banca Electrónica para Empresas         Image: state of the state of the st |
|                                                                                                    |                                  | Verising<br>Secure                                                                                                    |

Al presionar el botón Enviar se efectúa el control de los datos ingresados.

En caso que los datos sean correctos la aplicación muestra la pantalla correspondiente a la entidad del cliente para que pueda operar.

En caso de que el usuario o el CUIT sean incorrectos se presenta la siguiente pantalla con el mensaje de error:

|  | GUÍA DE APLICACIONES / SISTEMAS PARA CLIENTES | Referencia    |          |
|--|-----------------------------------------------|---------------|----------|
|  | BANCA ELECTRÓNICA PARA EMPRESAS               | Vigente desde |          |
|  | USUARIO FINAL                                 | Capítulo      |          |
|  | Acceso al Sistema                             | Página        | 14 de 20 |
|  |                                               |               |          |

|                                 | esas                                                                                                    |
|---------------------------------|----------------------------------------------------------------------------------------------------|
|                                 | Los datos ingresados son incorrectos.  Aceptor  Seguridad en operaciones por Home Banking / Banca para Empresas.  Recuerde que esta Entidad no envía correce electrónicos (email) ni realiza lismados telefónicos para osolicitar cantilo o confirmeción de datos personales (vinere de cuerder, nombre de usuario, clave de acceso). Red Link S.A. en ningún caso se comunicará con Ud. requiriéndole este tipo de información.                                                                                                    |
|                                 | Verdage<br>Verdage<br>Verdag |
| n caso de presentarse una clav  | ve inválida o incorrecta se activa el captcha.<br>Sas                                                                                                    |
|                                 |                                                                                                    |
| BANCA ELECTRÔNICA PARA EMPRESAS | Clarve:                                                                                                    |
|                                 |                                                                                                    |

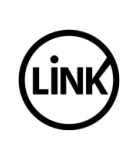

El sistema maneja dos contadores para el control del login incorrecto y activación del Captcha. Los contadores son:

- <u>Contador de Intentos Fallidos:</u> lleva el control de intentos fallidos devueltos por Tandem.
- <u>Contador de Captcha:</u> lleva el control de intentos fallidos en Captcha.

Ambos contadores inicialmente son puestos en 0 (cero). Por cada intento de login fallido que devuelve Tandem, se incrementa el contador de Intentos Fallidos. Cuando el contador de Intentos Fallidos es igual o mayor al número configurado como límite para la activación de Captcha, se activa el mismo.

| banca empresas                  |                                                                                                    |
|---------------------------------|----------------------------------------------------------------------------------------------------|
| BARCA ELECTRÓNICA PARA EMPRESAS | Seguridad en operaciones por Home Banking / Banca para Empresa.         Resultada no erviá corrense electrónicos (enal) ni realizas lienados belefónicos para Solutar, calavo de dotas personales (rúmero de cuenta, nombre de usuario, clavo de dotas personales (rúmero de cuenta, nombre de usuario, clavo de dotas personales (rúmero de cuenta, nombre de dotas personales (rúmero de cuenta, nombre de usuario, clavo de dotas personales (rúmero de cuenta, nombre de usuario, clavo de dotas personales (rúmero de cuenta, nombre de usuario, clavo de dotas personales (rúmero de cuenta, nombre de usuario, clavo de dotas personales (rúmero de cuenta, nombre de usuario, clavo de dotas personales (rúmero de cuenta, nombre de dotas personales (rúmero de cuenta, nombre de dotas pers |
|                                 | acceso). Red Link S.A. en ningún caso se comunicará con Ud. requiriéndole este tipo de información.                                                                                                    |

En caso que el Contador de Intentos Fallidos se incremente y alcance el número de intentos máximos configurados por Tandem (generalmente son 3 intentos), se bloquea en forma indefinida el usuario y para desbloquearlo se debe solicitar la regeneración de la clave.

En caso de bloqueo se despliega la siguiente pantalla:

|  | GUÍA DE APLICACIONES / SISTEMAS PARA CLIENTES | Referencia    |          |
|--|-----------------------------------------------|---------------|----------|
|  | BANCA ELECTRÓNICA PARA EMPRESAS               | Vigente desde |          |
|  | USUARIO FINAL                                 | Capítulo      |          |
|  | Acceso al Sistema                             | Página        | 16 de 20 |
|  |                                               |               |          |

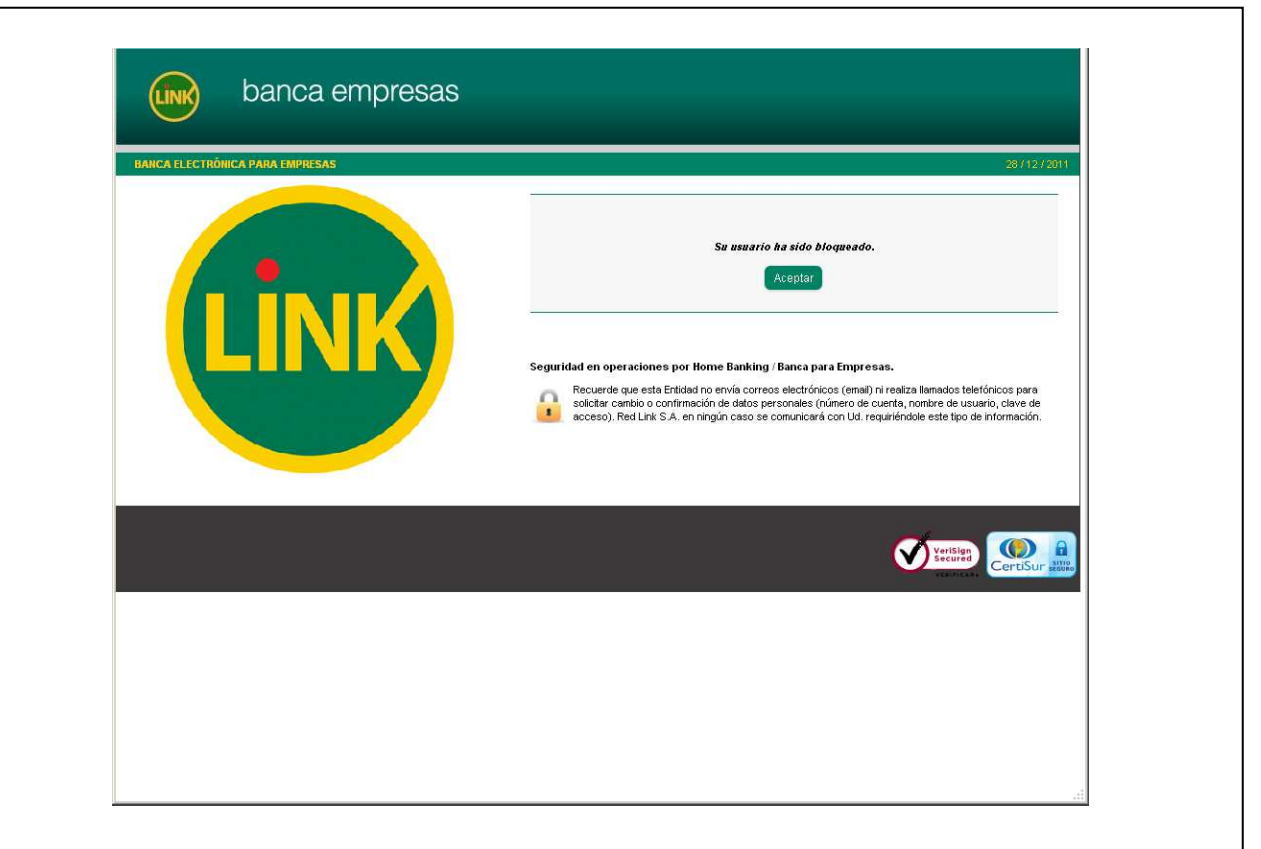

## **3.3 Preguntas Frecuentes**

Si en la primera pantalla de acceso se optara por "<u>Preguntas Frecuentes</u>", el sistema deriva la consulta a otra página donde se pueden consultar las dudas más comunes.

| GUÍA DE APLICACIONES / SISTEMAS PARA CLIENTES | Referencia                                                                                                    |                                                                                                    |
|-----------------------------------------------|----------------------------------------------------------------------------------------------------|----------------------------------------------------------------------------------------------------|
| BANCA ELECTRÓNICA PARA EMPRESAS               | Vigente desde                                                                                                    |                                                                                                    |
| USUARIO FINAL                                 | Capítulo                                                                                                    |                                                                                                    |
| Acceso al Sistema                             | Página                                                                                                    | 17 de 20                                                                                                    |
|                                               | GUÍA DE APLICACIONES / SISTEMAS PARA CLIENTES<br>BANCA ELECTRÓNICA PARA EMPRESAS<br>USUARIO FINAL<br>Acceso al Sistema | GUÍA DE APLICACIONES / SISTEMAS PARA CLIENTES       Referencia         BANCA ELECTRÓNICA PARA EMPRESAS       Vigente desde         USUARIO FINAL       Capítulo         Acceso al Sistema       Página |

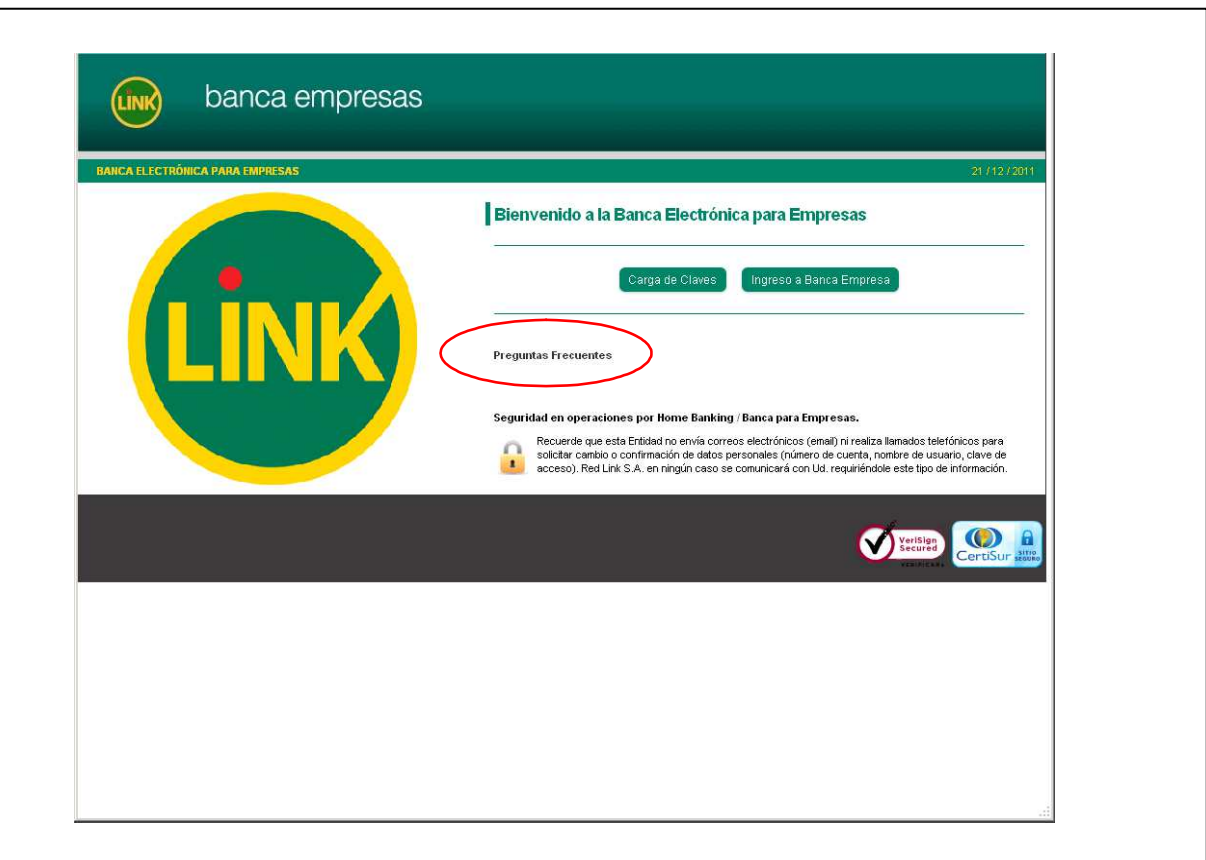

La información que se despliega es la siguiente:

A continuación les presentamos la recopilación de respuestas a las preguntas que, de forma más recurrente, recibe el servicio de información a los clientes. Recuerde que, para guiarlo en el ingreso al sistema, estamos a su disposición en el (011) 4319-5475 o, si lo desea, enviarnos sus consultas por correo electrónico. Las preguntas y sus correspondientes respuestas se encuentran clasificadas en los siguientes apartados:

- ¿Qué es y cómo se obtiene la Clave CIU?
- ¿Para qué sirve la Clave CIU?
- ¿Cómo obtengo el Nombre de Usuario y Clave definitivos?
- ¿Cómo ingreso al sistema?
- ¿Qué pasa si no recuerdo el Usuario o la Clave de Acceso?
- ¿Cuál es la diferencia entre un operador y un firmante?
- ¿Cómo bajar archivos a su PC?
- ¿Cómo verificar la seguridad del sistema?
- ¿Qué es el Avatar?
- ¿Qué es el Teclado Virtual?
- Recomendaciones para tener en cuenta

¿Qué es y cómo se obtiene la Clave CIU?

La Clave CIU (Clave de Identificación Única) es el resultado de los procesos que generaron el alta del cliente en el sistema. Una vez que la entidad ha aceptado la solicitud de ingreso y se cargan los datos del nuevo cliente, se emite una clave CIU para cada uno de los usuarios solicitados. El Banco le entregará dicha clave, en un sobre cerrado, en la sucursal donde usted tenga radicada la cuenta.

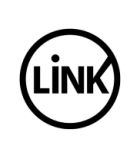

18 de 20

## ¿Para qué sirve la Clave CIU?

La Clave CIU sólo sirve para generar el nombre del usuario y clave definitiva con la que usted ingresará al sistema. Una vez que ingrese al sistema con los datos generados, la clave CIU perderá validez.

### ¿Cómo obtengo el Nombre de Usuario y Clave definitivos?

En la página de inicio de la Banca Electrónica para Empresas encontrará dos opciones:

- Carga de Claves
- Ingreso al Sistema (Operar)

Usted deberá seleccionar "Carga de Claves" y cargar los datos solicitados por el sistema. Estos son:

- CUIT / CUIL del Usuario
- CUIT de la Empresa
- Nombre de Usuario
- Clave de Acceso
- Clave CIU

Una vez que el sistema convalide los datos ingresados, le dará la confirmación correspondiente.

El Nombre de Usuario elegido y la clave de acceso seleccionada junto con al CUIT de la Empresa SERÁN LA LLAVE PARA OPERAR EL SISTEMA A PARTIR DE ESE MOMENTO.

### ¿Cómo ingreso al sistema?

Una vez que haya obtenido el Nombre del Usuario y Clave definitivos se encontrará en condiciones de comenzar a operar. Deberá regresar a la página de inicio y seleccionar la opción "Ingreso al Sistema (Operar)" que lo conducirá a la pantalla de identificación del sistema. Allí ingresará el nombre de usuario, la clave de acceso y el CUIT de la Empresa. Si los datos son correctos, visualizará la pantalla principal en donde se desplegará el menú de operaciones habilitadas.

### ¿Qué pasa si no recuerdo el Usuario o la Clave de Acceso?

En caso de no recordar su clave de acceso o su nombre de usuario, usted deberá comunicarse con el Banco y solicitar una nueva clave CIU a fin de generar un nuevo usuario y clave de acceso. Como medida adicional de seguridad, el sistema controla la cantidad de accesos incorrectos y, en caso de superar 3 intentos fallidos, se procederá a bloquear las claves. Ante esta situación también deberá solicitar una nueva clave CIU al Banco.

### ¿Cuál es la diferencia entre un operador y un firmante?

El usuario OPERADOR es aquel que tiene capacidad para realizar las consultas habilitadas, para preparar transferencias de fondos y, en algunos casos, enviar las transacciones a la Entidad.

| N) | GUÍA DE APLICACIONES / SISTEMAS PARA CLIENTES | Referencia    |          |
|----|-----------------------------------------------|---------------|----------|
|    | BANCA ELECTRÓNICA PARA EMPRESAS               | Vigente desde |          |
|    | USUARIO FINAL                                 | Capítulo      |          |
|    | Acceso al Sistema                             | Página        | 19 de 20 |

El usuario FIRMANTE tiene las mismas capacidades que el usuario operador y además es quien autoriza y completa (mediante su clave) la operación de acuerdo al esquema de firmas definido con anterioridad.

¿Cómo verificar la seguridad del sistema?

La conexión al servicio de Banca Electrónica para Empresas se establece en **modalidad segura,** esto significa que los datos que se envían y reciben entre la PC del cliente y nuestro servidor, están encriptados.

La arquitectura de la Banca Electrónica para Empresas cuenta con el certificado "VeriSign Global ID" emitido por la autoridad verificadora internacional Verisign.

Este certificado garantiza que realmente se ha conectado con la Banca Electrónica para Empresas y que los datos transmitidos son cifrados. Podrá revisar y validar su vigencia haciendo click sobre el logo que aparece en pantalla.

## ¿Qué es el Avatar?

El Avatar es la imagen de acceso personalizado al sistema. Dicha imagen, que se visualiza al ingresar el nombre de usuario de Banca Electrónica para Empresas, es un nuevo elemento para que Ud. Opere más seguro. La primera vez que opere en Banca Empresas, el sistema le asignará una imagen que usted deberá recordar.

El avatar es una representación gráfica (imagen) que se asocia al usuario de Banca Empresas para su identificación personal. Esta técnica evita ser blanco fácil ante ataques de phising.

<u>IMPORTANTE</u>: Su Ud. No visualiza la imagen en Banca Empresas o bien aparece otra imagen, por su seguridad no ingrese la clave. Llame inmediatamente al Banco o al Call Center de Red Link al (011) 4319-5475.

### ¿Qué es el Teclado Virtual?

El "Teclado Virtual" consiste en un teclado electrónico que se presenta en la pantalla del sitio con el propósito de evitar que un tercero pueda capturar las teclas digitadas por el usuario. El teclado además cambia la posición de las teclas para evitar que sea utilizado por robots en la aplicación de métodos de descifrado de las claves personales.

Si bien es una característica del Home Banking su amplia posibilidad de acceso desde cualquier PC conectada a Internet, se recomienda evitar lugares públicos o PC's con múltiples operadores (cyber cafés, locutorios, bibliotecas, etc.).

Esta recomendación tiende a la preservación de la seguridad y confidencialidad de los datos. Si de todas maneras debiera operar desde sitios públicos, le recomendamos que con posterioridad proceda al cambio de sus claves y al uso del Teclado Virtual.

¿Cómo bajar archivos a su PC?

Al momento de realizar una consulta, el sistema le permite seleccionar la opción "Generar Archivo" a fin de exportar la información en lugar de consultarla en pantalla.

Adicionalmente, si usted desea exportar la información de la consulta luego de haber efectuado la misma, puede hacer un click sobre la imagen del diskette, ubicada en la parte

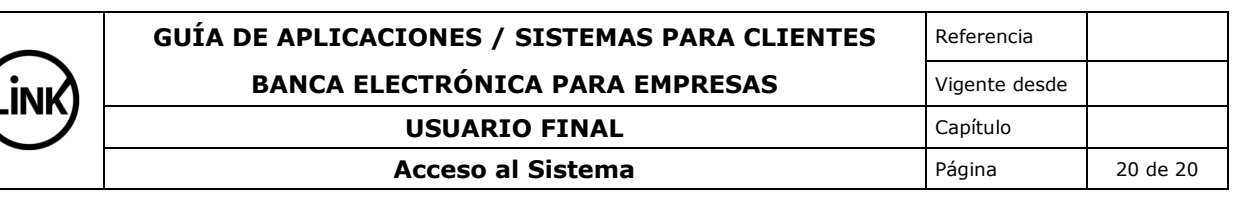

superior derecha del área transaccional. La exportación puede realizarse en formato Excel, CSV o Texto.

Recomendaciones para tener en cuenta

Cuando cargue su clave, recuerde que ésta deberá ser fácil de recordar para usted.

- No ingresar al Banco por medio de direcciones o links que se reciban por e-mail.
- No utilice claves fáciles de adivinar (fecha de cumpleaños, parte del teléfono o documento, etc.). Su CLAVE es personal y nadie se la puede solicitar para ningún trámite, ni ingresarla por usted.
- Asegurarse que en el momento de la conexión con el Banco aparezca el símbolo del "candadito amarillo" en la parte superior derecha de la pantalla (Internet Explorer).
- No guardar la clave en e-mails ni en ningún otro tipo de archivo.
- No enviar información sensible por correo electrónico o medio físico.
- Utilizar antivirus y actualizare periódicamente.
- Utilizar firewall y antispyware.
- Actualizar el sistema operativo que utilice cada vez que se divulgue una vulnerabilidad, o bien tener activado el sistema de actualización automática.
- Usar el teclado virtual, incluso si no se está operando en lugares públicos.
- Informar cualquier anomalía al Banco ó a Red Link (011) 4317-1475.